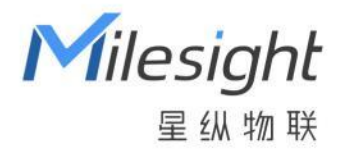

# X1 感知相机

## SC541/SC541-C1

用户手册

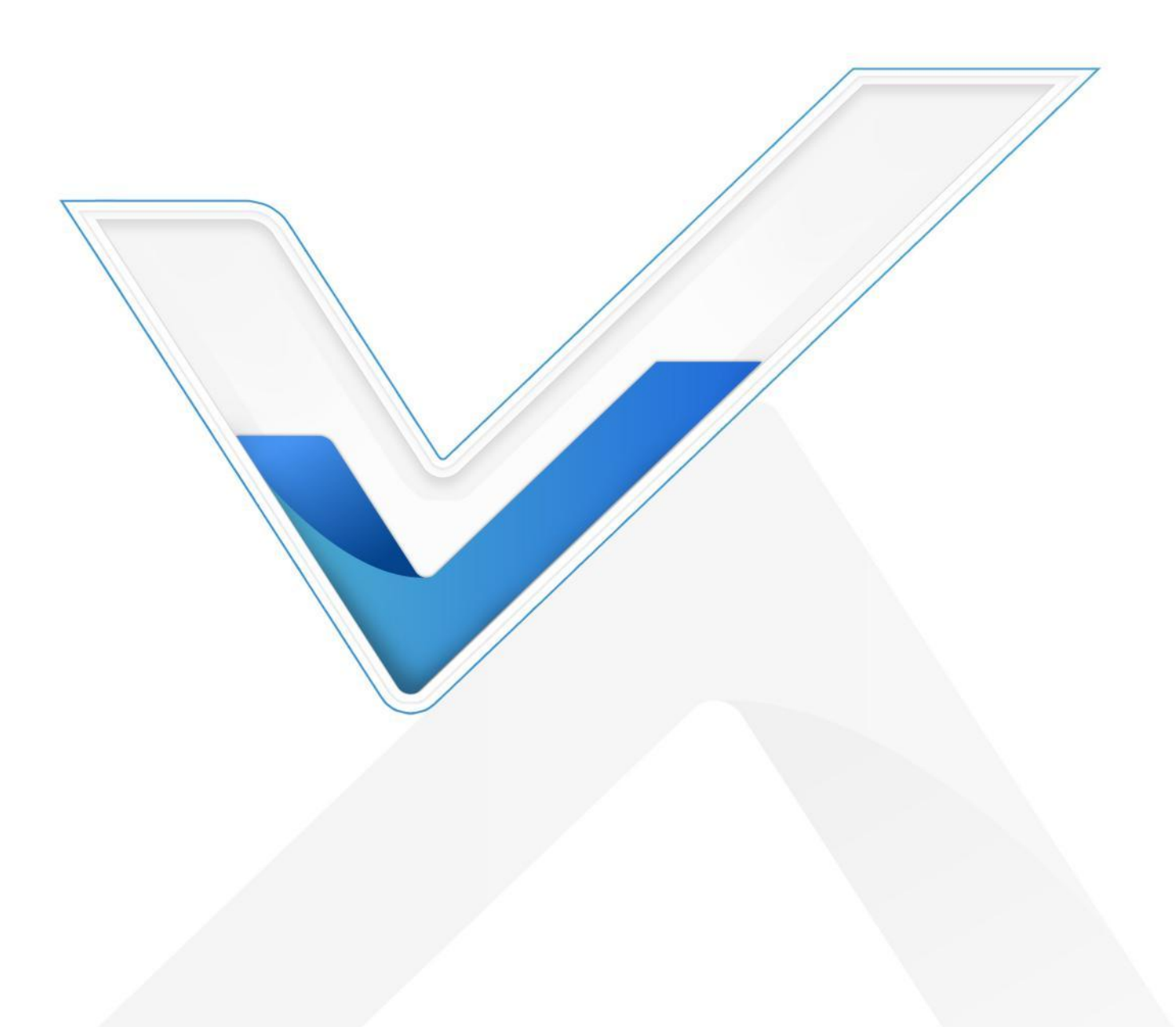

#### 安全须知

- 为保护产品并确保安全操作,请遵守本使用手册。如果产品使用不当或者不按手册要求使用,
   本公司概不负责。
- ✤ 严禁拆卸和改装本产品。
- ◆ 为避免火灾和触电危险,请在安装前远离雨水和潮湿的地方。
- ◆ 请勿将产品放置在不符合工作温度、湿度等条件的环境中使用,远离冷源、热源和明火。
- ✤ 请勿使产品受到外部撞击或震动。
- ✤ 请确保产品安装牢固。
- ◆ 如长期未使用设备,请将电池取下。否则可能造成电池泄露并损坏内部元件。
- ◆ 安装时,请确保全部使用新电池,否则电量不同将导致电池使用寿命缩短。

#### 产品符合性声明

SC541/SC541-C1 符合 CE, FCC 和 RoHS 的基本要求和其他相关规定。

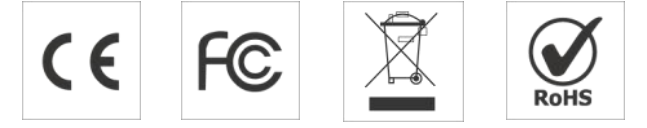

#### 版权所有© 2011-2023 星纵物联

#### 保留所有权利。

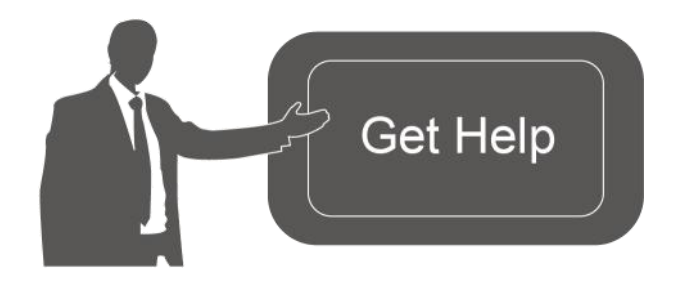

如需帮助,请联系

星纵物联技术支持: 邮箱:contact@milesight.com 电话:0592-5023060 传真:0592-5023065 地址:厦门市集美区软件园三期 C09 栋

#### 文档修订记录

| 日期         | 版本   | 描述             |
|------------|------|----------------|
| 2023.3.14  | V1.0 | 第一版            |
| 2023.11.17 | V2.0 | 新增 SC541-C1 型号 |

## 一、产品简介

#### 1.1 产品介绍

Milesight

星纵物联 SC541/SC541-C1 是一款智能小巧的 AloT 感知相机,采用 1920×1080 高分辨率 镜头搭配一颗小型补光灯, 能够稳定获取高质量图片并传输至管理平台。此外, 产品支持4种抓图 模式,全方位满足您的不同抓图需求。

X1 感知相机提供 LTE Cat.1 和 Wi-Fi 两种无线通信版本, 且支持通过标准 MQTT 协议快速对 接平台,轻松实现远程数据监控与管理。此外,智能化的休眠逻辑,进一步降低功耗,电池续航可 达 2 年以上。X1 感知相机外观小巧时尚,安装便捷,广泛应用于室内场景的抓拍应用,如工厂远 程抄表、机器状态监控等。

#### 1.2 产品亮点

- 两种通信版本:可选 LTE Cat.1 无线蜂窝或无线 Wi-Fi 版本,满足多种组网需求
- 两款镜头可选:提供近焦和超近焦2款镜头,适配多种近距离拍摄场景
- 高清画质:采用1920×1080高分辨率镜头,画质更清晰 •
- 稳定性强:外置一颗高级补光灯,无光/弱光环境也能保持高质量图片输出
- 4 种抓拍模式: 支持间隔抓拍/定时抓拍/Alarm-In 抓拍/按键抓拍, 满足不同场景的抓图需求
- 无线部署:产品采用电池供电,免除布线烦恼,真正实现无线部署
- 超低功耗:电池供电,并具备智能休眠机制,在每日三拍和开启补光灯条件下,续航可达2年
- 精致小巧:结构紧凑小巧,外观使用黑灰色/黑色的工业风设计,适配多种场景风格 •
- 灵活安装:设备背部与底部均设计有通用支架接口,用户可自行购买通用相机支架进行安装 •
- 简单易配置: 支持 Wi-Fi 快速配置设备 •
- 管理一体化:快速对接星纵 AloT 感知平台,轻松实现远程数据监控与管理

## 二、产品结构介绍

#### 2.1 包装清单

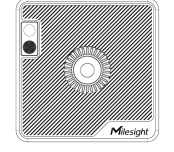

SC541/SC541-C1 设备

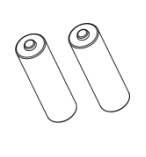

1 ×

2 × 锂铁电池 (仅 SC541-C1 配备)

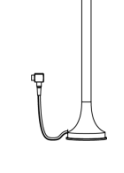

1 × SMB 天线 (仅 SC541-C1 配备)

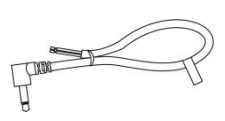

1 × 报警转接线

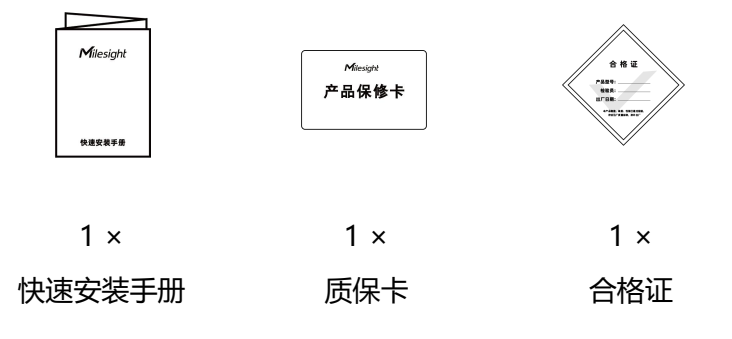

🛕 如果上述物品存在损坏或遗失的情况,请及时联系您的代理或销售代表。

#### 2.2 外观概览

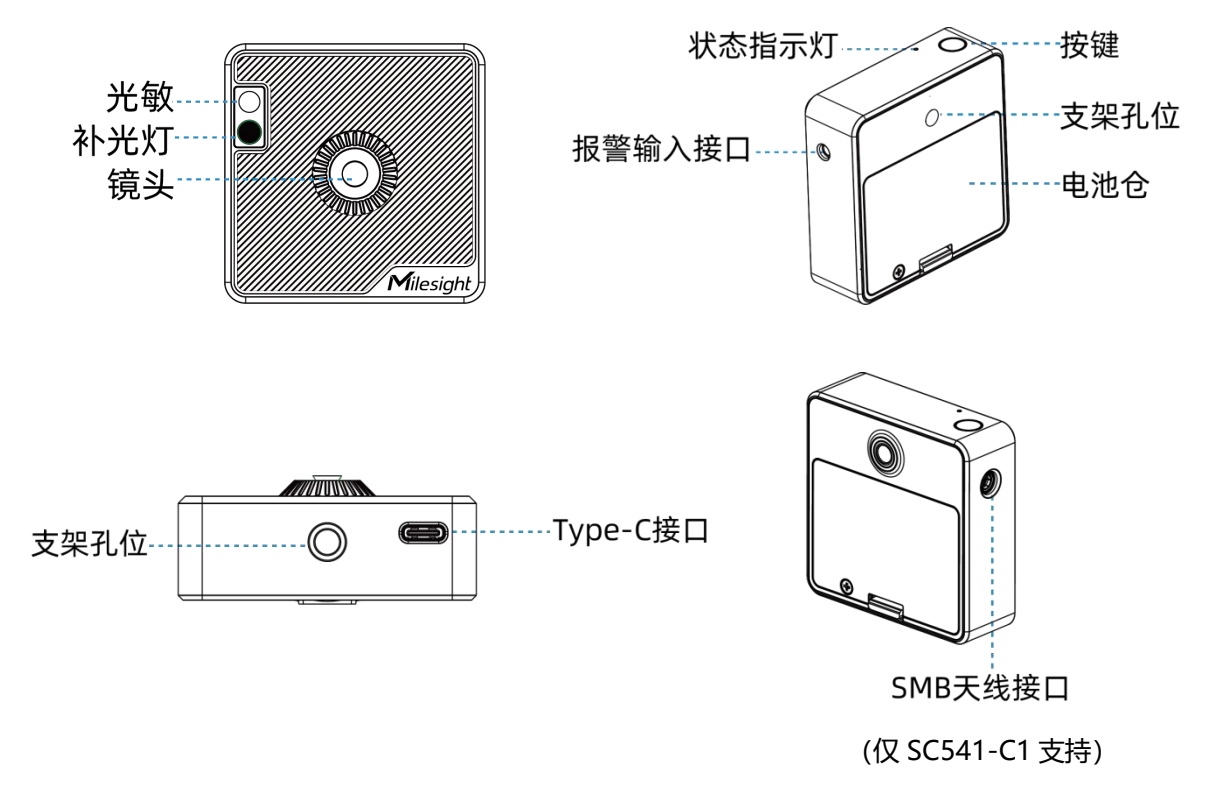

## 2.3 产品尺寸

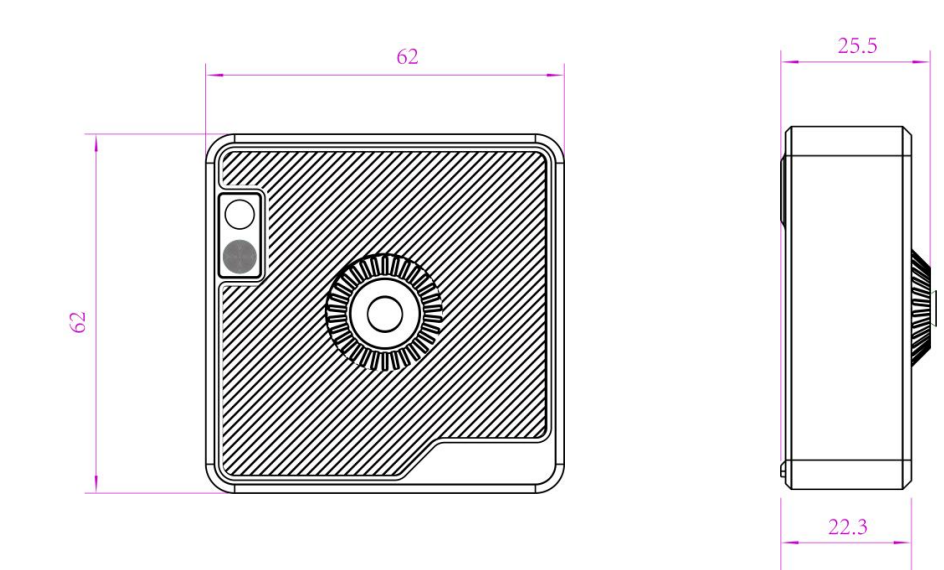

单位: mm

### 2.4 按键与指示灯

| 功能     | 操作                           | 指示灯状态  |
|--------|------------------------------|--------|
| 设备唤醒   | 短按按键一次                       | 灭→常亮   |
| 抓拍一张图片 | 设备唤醒情况下,短按按键一次或通过报警输入接口/软件触发 | 闪烁 2 次 |
| 设备休眠   | 1 分钟内未连接设备或连接后 5 分钟内无配置操作    | 亮→灭    |
| 恢复出厂设置 | 长按按键 3 秒                     | 持续闪烁   |

## 三、产品供电

拧下电池仓上的螺丝并打开电池盖,将2节电池安装到电池仓内。安装时请注意正负极。
 注意:

- 针对 SC541,请自行购买 2 节 5 号碱性电池进行供电。
- 针对 SC541-C1,可使用标配的 2 节锂铁电池进行供电。(备注: SC541-C1 在安装电池前, 请先将 SIM 卡插入进行供网)

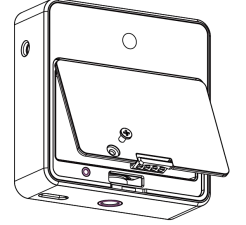

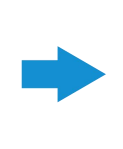

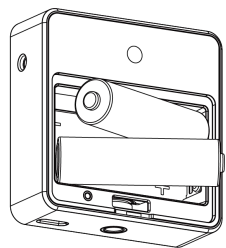

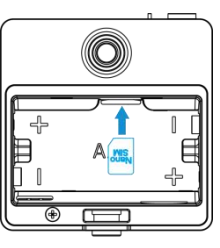

(仅 SC541-C1 支持)

2. 将电池盖装回设备并用螺丝固定。

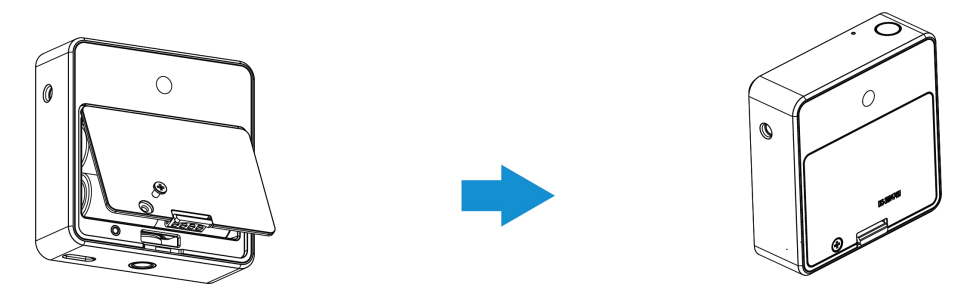

注意:

(1) 如长期未使用设备,请将电池取下。否则可能造成电池泄露并损坏内部元件。

(2) 安装时应确保均为新电池,否则可能影响电池寿命。

(3) 设备可支持电池或 Type-C (5V/1A) 供电。同时接入时优先使用 Type-C 供电。

(4) Type-C 接口不支持为内部电池充电。

## 四、产品安装

步骤 1: 当您的设备为 SC541-C1 时, 需要先将 SMB 天线接入设备的 SMB 天线接口中。

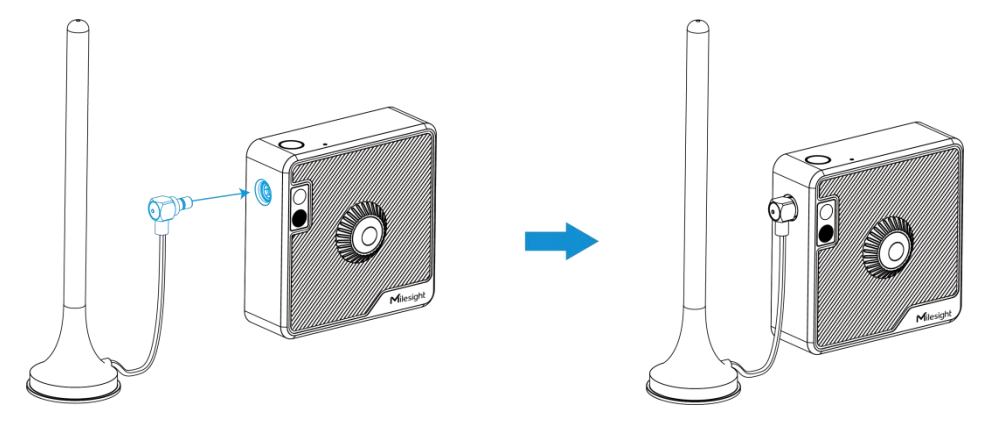

**步骤 2**:将设备通过支架孔位固定到通用相机支架上,可根据需求选择不同的孔位,需自行购买支架完成安装。

 $\odot$ 

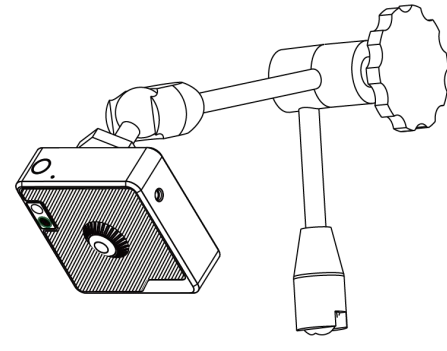

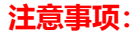

(1) 设备支架孔位尺寸为 1/4-20UNC。

- (2) 为避免受到仪表等物体表面反射的影响,请勿将镜头正对被测物体,应形成一定角度。
- (3) 当您的设备 PN 为 1020 时,设备与被测物体之间的距离应处于 10~20cm 间,最佳距离是15cm,可登录设备配置界面查看画面进行调整。
- (4) 当您的设备 PN 为 0510 时,设备与被测物体之间的距离应处于 5~10cm 间,最佳距离是 8cm, 可登录设备配置界面查看画面进行调整。

### 五、登录配置页

设备上电后自动开机,开机后可通过 Wi-Fi 登录网页配置管理设备。设备默认配置如下: SSID: SC541\_xxxxxx (参见产品标签。xxxxxx 为 MAC 地址后六位) 默认 IP: 192.168.1.1

#### 配置步骤如下:

步骤 1:确保设备已正常上电,按一下按键唤醒设备,唤醒时指示灯亮起。

- 步骤 2: 启用电脑或手机的无线网络搜索功能,找到对应的 SSID 后点击"连接"。
- 步骤 3: 打开浏览器, 使用 http://192.168.1.1 访问网页并配置设备。

#### 注意:

- (1) 如 5 分钟内无配置操作,设备将自动进入休眠模式,需再次按键唤醒设备才可搜索到 Wi-Fi 热点。
- (2)如需连续配置多个设备,请在配置完上一个设备后清除浏览器缓存再开始配置下个设备,或者 使用浏览器的无痕模式登录配置,以确保配置生效。

## 六、产品配置

#### 6.1 图像调节

调节图像参数以稳定获取高质量图片。

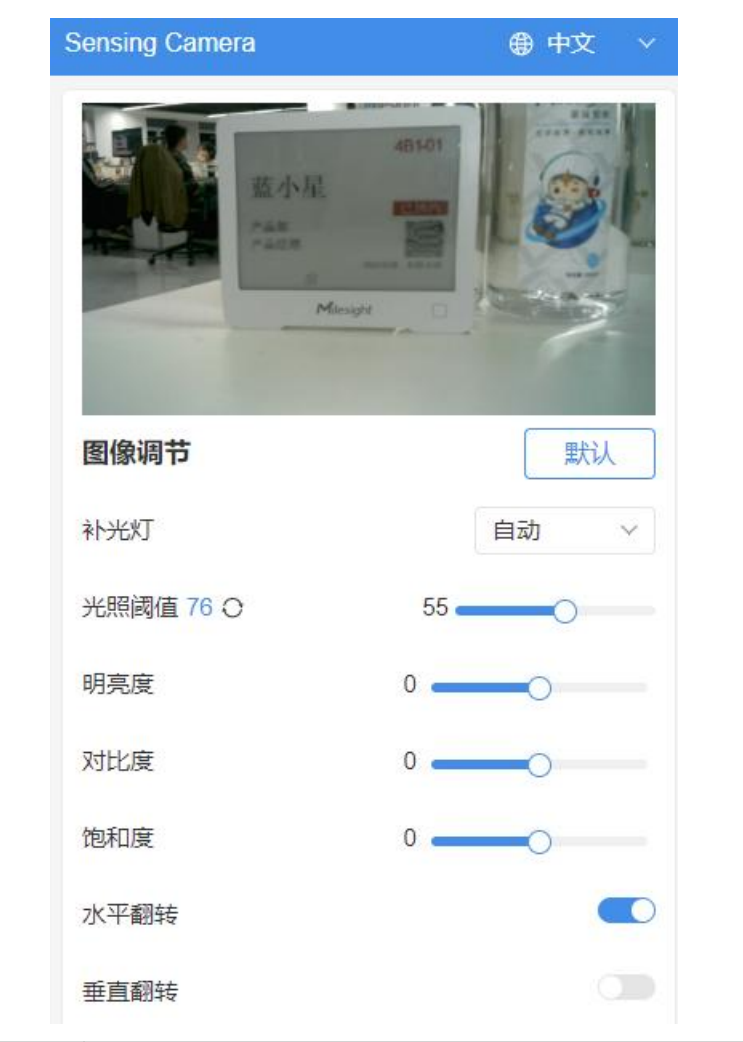

| 参数   | 说明                                                                                                    |
|------|----------------------------------------------------------------------------------------------------|
| 补光灯  | <ul> <li>可选择自动、自定义、常开、常关四种补光灯使用模式。</li> <li>自动:当光敏采集值&lt;光照阈值,有抓图操作时将自动打开补光灯,反之关闭</li> <li>自定义:设置补光灯可打开时段,在该时间段有抓图操作时,将自动打开补光灯</li> <li>常开:任意时间当有抓图操作时,将自动打开补光灯</li> </ul> |
|      | ● <b>常关</b> :持续关闭补光灯                                                                                                    |
| 光照阈值 | 当补光灯为自动模式时,可设置光照阈值,联动开启/关闭补光灯。默<br>认值 55,可配置 0-100。<br>● 光敏采集值 < 光照阈值,打开补光灯<br>● 光敏采集值 ≥光照阈值,关闭补光灯                                                                         |
| 明亮度  | 调节图像明亮度,默认0,可配置-2~2。                                                                                                    |
| 对比度  | 调节图像对比度,默认0,可配置-2~2。                                                                                                    |
| 饱和度  | 调节图像饱和度,默认0,可配置-2~2。                                                                                                    |

| 水平翻转 | 水平翻转图像,默认关。 |
|------|-------------|
| 垂直翻转 | 垂直翻转图像,默认关。 |
| 默认   | 点击恢复默认设置。   |

## 6.2 抓图设置

设备支持定时抓图/间隔抓图/Alarm-In 抓图/按键抓图,根据您的需求设置抓图方式。

| 抓图设置          |                   | 抓图设置         |          |
|---------------|-------------------|--------------|----------|
| 启用排程抓图        |                   | 启用排程抓图       |          |
| 抓图模式          | 定时抓图 >            | 抓图模式         | 间隔抓图 🗸 🗸 |
| 时间设置          | Dail 定时抓图<br>间隔抓图 | 抓图间隔         | 8 h ~    |
| Daily 02:00 X |                   | 启用Alarm-In抓图 |          |
|               |                   | 启用抓图按键       |          |
|               |                   |              |          |
|               |                   |              |          |
| 启用Alarm-In抓图  |                   |              |          |
| 启用抓图按键        |                   |              |          |

| 参数             | 说明                                                                        |
|----------------|---------------------------------------------------------------------------|
| 启用排程抓图         | 启用后, 可选择"间隔抓图"或"定时抓图"。                                                    |
| 定时抓图           | 设备将根据所设时间,定时抓图并传输至平台。                                                     |
| 间隔抓图           | 设备将根据抓图间隔,定期抓图并传输至平台。                                                     |
| 启用 Alarm-In 抓图 | 报警输入接口检测到高电平持续 150us 以上将触发 Alarm-In 抓图。<br><b>电压逻辑:</b> 低(<0.5V),高(3V~5V) |
| 启用抓图按键         | 启用后,可通过按压设备顶部按键进行抓图。注意:当设备处于休眠模式,需先按压一次按键唤醒设备后,再次按键抓图。                    |

## 6.3 数据上报

设备支持对接星纵物联开放平台,以及标准 MQTT 协议连接星纵 AloT 感知平台或第三方 MQTT 服务器,将抓取到的图片及时传输到平台端。

| 设备维护    |                   |
|---------|-------------------|
| 设备名称    | X1 Sensing Camera |
| MAC地址   | 48:CA:43:30:50:18 |
| SN      | 2990D4624183      |
| 电池      | 100%              |
| 硬件版本    | V1.0              |
| 软件版本    | C_54.1.0.3-01     |
| 自动预配置   |                   |
| 开发者平台接管 |                   |
| 升级文件    |                   |
|         | 浏览 升级             |

#### 注意:

(1) 设备默认对接星纵物联开放平台,若需要对接第三方 MQTT 平台, 需关闭开发者平台接管按钮,即可出现 MQTT 对接配置界面。

(2) 设备支持断网重传功能,即设备与平台失去连接时,会将抓取到的图片存储在本地(最多可存储 40 张),等待连接恢复后立即将图片重传到平台端。

(3) Wi-Fi版本需要将自动预配置和开发者平台接管功能关闭,才会显示数据上报。

| 数据上报    |                    | 数据上报    |                       |
|---------|--------------------|---------|-----------------------|
| 平台      | Sensing Platform ~ | 平台      | Other MQTT Platform ~ |
| 主机      | 192.168.1.1        | 主机      | 192.168.1.1           |
| MQTT端口号 | 1883               | MQTT端口号 | 1883                  |
| HTTP端口号 | 5220               | 主题      | X1SensingCam/Snapshot |
|         | 保存                 | 客户端ID   |                       |
|         |                    | QoS     | QoS 0 V               |
|         |                    | 用户名     | 用户名                   |
|         |                    | 密码      | 密码                    |

|               | 参数                                    | 说明                                   |  |
|---------------|---------------------------------------|--------------------------------------|--|
|               | 平台                                    | 可选对接星纵 AloT 感知平台或第三方 MQTT 平台。        |  |
|               | 主机                                    | 星纵 AloT 感知平台服务器地址。                   |  |
| 感知            | MQTT 端口号                              | 星纵 AloT 感知平台 MQTT 端口,默认 1883。        |  |
| 半台            | HTTP 端口号                              | 星纵 AloT 感知平台 HTTP 端口,默认 5220。        |  |
|               | 主机                                    | MQTT 服务器地址。                          |  |
|               | MQTT 端口                               | MQTT 服务器端口。                          |  |
| 主题            |                                       | 配置设备发布主题。                            |  |
| 客户端 ID        | 客户端唯一 ID 标识, 即连接到同一个 MQTT 服务器的客户端需具备不 |                                      |  |
|               | 同客户端ID。                               |                                      |  |
| -<br>第二<br>五亚 |                                       | QoS 0: 最多一次的传输                       |  |
| 台             |                                       | QoS 1:至少一次的传输,直到收到服务器的 puback,可能导致多次 |  |
|               | QoS                                   | 重发。                                  |  |
|               |                                       | Qos 2: 只有一次的传输。会确保每个消息都只被接收到的一次, 是最  |  |
|               |                                       | 安全也是最慢的服务等级。                         |  |
|               | 用户名                                   | 用于 MQTT 连接验证的用户名。                    |  |
|               | 密码                                    | 用于 MQTT 连接验证的密码。                     |  |

## 6.4 设备维护

#### 查看设备信息并根据需求升级设备。

| 设备维护  |                   |
|-------|-------------------|
| 设备名称  | X1 Sensing Camera |
| MAC地址 | 34:85:18:7B:09:54 |
| SN    | undefined         |
| 电池    | 100%              |
| 硬件版本  | V1.0              |
| 软件版本  | C_54.2.0.1-a2     |
| 升级文件  |                   |
|       | 浏览 升级             |

| 参数     | 说明                                          |
|--------|---------------------------------------------|
| 设备名称   | 支持自定义设备名称。                                  |
| MAC 地址 | 显示 Wi-Fi 接口的 MAC 地址。                        |
| SN     | 设备序列号。                                      |
| 电池     | 剩余电池电量。                                     |
| 硬件版本   | 设备当前硬件版本。                                   |
| 软件版本   | 设备当前软件版本。                                   |
|        | 将固件下载到本地,点击"浏览"导入固件后,点击"升级"按钮开始<br>升级。      |
| 开级又件   | 注意: 在升级过程中, 请不要断电或进行其他操作! 系统将自动重启以<br>完成更新。 |

## 6.5 WLAN (仅 SC541 支持)

SC541 可作为客户端接入 Wi-Fi 网络, 通过 Wi-Fi 网络传输图片到平台端。 点击 "刷新" 搜索 Wi-Fi 热点,选择并接入可以上网的热点。

| WLAN                       | 刷新    |
|----------------------------|-------|
| Gateway_F2F214             | all   |
| DIRECT-41-HP M281 LaserJet | ه ااا |
| Gateway_F6597F             | ait   |
| 星纵智能临时                     | a III |
| 6.4*3 *1.4 ·               |       |

## 6.6 蜂窝 (仅 SC541-C1 支持)

SC541-C1 支持通过无线蜂窝网络 (LTE Cat.1) 传输图片到平台端,可通过该页面配置蜂窝网络相关参数。

| 1    | 锋窝          |                 |         |
|------|-------------|-----------------|---------|
| ģ    | 锋窝状态        | Connected 详细    |         |
| 1    | MEI         | 867052069897273 |         |
| ł    | 妾入点         |                 |         |
| F    | <b>刊</b> 户名 |                 |         |
| ş    | 密码          |                 |         |
| F    | PIN 码       |                 |         |
| ો    | 人证方式        | None v          |         |
| F    | AT 指令       |                 |         |
|      |             | 发送              |         |
|      |             | 保存              |         |
| 参数   |             | 说明              |         |
| 蜂窝状态 | 显示蜂窝的网络状态,  | 点击"详细"查看更多蜡     | 释窝状态信息。 |

IMEI 显示模块 IMEI。

| 接入点   | 输入由本地互联网服务供应商提供的蜂窝网络拨号连接的接入点。         |
|-------|---------------------------------------|
| 用户名   | 输入由本地互联网服务供应商提供的蜂窝网络拨号连接的用户名。         |
| 密码    | 输入由本地互联网服务供应商提供的蜂窝网络拨号连接的密码。          |
| PIN 码 | 输入用于解锁 SIM 卡的 PIN 代码,4-8 位。           |
| 认证方式  | 可选"None"、"PAP"、"CHAP"、"PAP or CHAP"。  |
| AT 指令 | 输入要发送给蜂窝模块的 AT 指令。通过 AT 指令拓展蜂窝功能配置。   |
|       | 注意:执行 AT 指令时,蜂窝网络将短暂断开 10s 左右再重新拨号联网。 |

### 6.7 休眠模式

设备支持智能休眠模式,即1分钟内未连接设备或连接后5分钟内无配置操作自动进入休眠模式。 您也可以点击页面上"休眠模式"按钮手动进入休眠模式。

| 休眠模式        |   |
|-------------|---|
| Tips        | х |
| 设备即将进入休眠模式。 |   |
| OK Cancel   |   |

## 七、通信协议

设备支持 MQTT 对接到第三方平台,推送数据为 JSON 格式,其中图片数据为 base64 格式(如下标红部分)。

```
{
```

```
"ts": 1689065610613, //timestamp, capture time 抓图时间 , 单位: ms
```

"values": {

```
"devName": "X1 Sensing Camera",
```

```
"devMac": "1C:C3:16:43:01:62",
```

"battery": 82,

```
"snapType": "Button", //"Button": Button Capture (按键抓图); "Timer": Timing Capture (排程抓图); "Alarm in": Alarm-In Capture (Alarm-In 抓图)
```

}

```
"localtime": "2023-07-11 16:53:30", //upload time 上传时间
"imageSize": 62163,
"image": "data:image/jpeg;base64,/9j/4AAQSkZJRgABAQA...(Image code)"
}
```